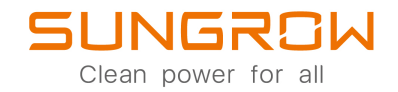

# Manuale utente

Caricabatterie AC

AC011E-01

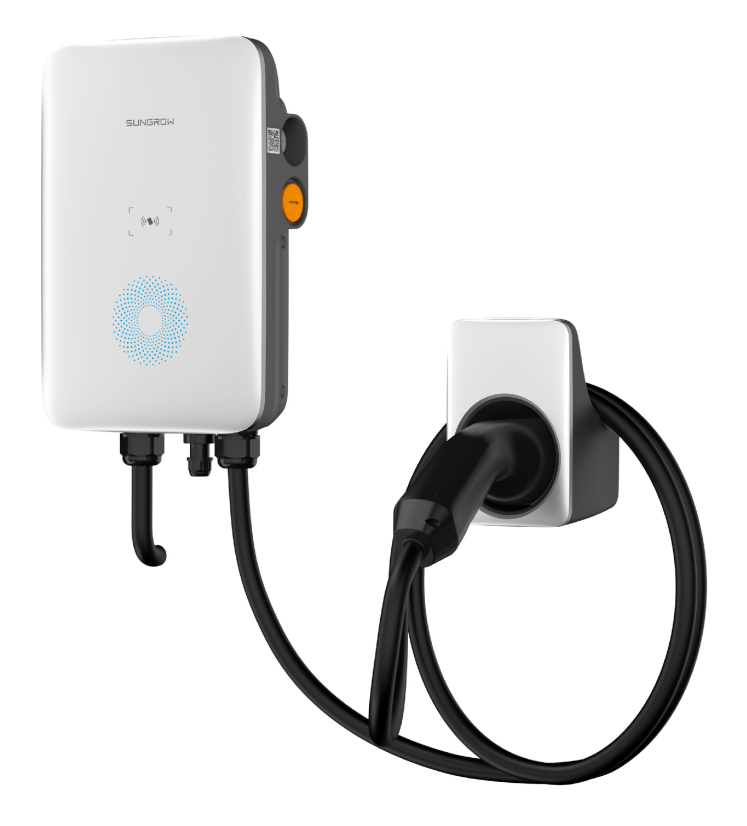

# Tutti i diritti riservati

#### Tutti i diritti riservati

Nessuna parte del presente documento può essere riprodotta in qualunque forma o con qualsiasi mezzo senza la previa autorizzazione scritta di Sungrow。

### Marchi

SUNGROW.

Tutti gli altri marchi o marchi registrati citati nel presente manuale sono di proprietà dei rispettivi proprietari.

#### Licenze software

- È vietato utilizzare i dati contenuti nel firmware o nel software sviluppato da SUNGROW, in tutto o in parte, per scopi commerciali con qualsiasi mezzo.
- È vietato retroingegnerizzare, violare o eseguire qualsiasi operazione che comprometta il disegno originale del programma del software sviluppato da SUNGROW.

#### Protezione della privacy

- Le informazioni contenute nel presente manuale sono di proprietà privata di Sungrow Power Supply Co., Ltd. Nessuna parte del presente manuale può essere trasmessa in qualsiasi forma senza la previa autorizzazione scritta di Sunlight Power Co., Ltd. La riproduzione interna è consentita solo per la valutazione del prodotto o altri scopi appropriati.
- Si dichiara che i dati dell'account di rete e della password memorizzati nel sistema dell'apparecchiatura vengono utilizzati solo per il controllo remoto e il monitoraggio dell'apparecchiatura e non verranno trasmessi a piattaforme di dati di terzi senza il permesso dell'utente.

#### Smaltimento

Al termine della vita utile del caricabatterie, smaltirlo in conformità con la legge sullo smaltimento dei rifiuti elettrici applicabile nel luogo di installazione. Il caricabatterie può anche essere restituito a Sungrow Power Supply Co., Ltd., ma le relative spese saranno a carico dell'utente.

# Informazioni sul manuale

Il manuale principalmente riporta le informazioni sul prodotto, le linee guida per l'installazione, il funzionamento e la manutenzione.

#### Gruppo di destinatari

Questo manuale è destinato ai tecnici qualificati che sono responsabili dell'installazione, del funzionamento e della manutenzione del caricabatterie e agli utenti finali che devono controllare i parametri del caricabatterie.

Un tecnico qualificato deve soddisfare i seguenti requisiti:

- Conoscenza di elettronica, elettricità e macchinari e familiarità con schemi elettrici e meccanici.
- Formazione per l'installazione e la messa in servizio dell'impianto elettrico.
- Capacità di rispondere rapidamente a pericoli o emergenze che si verificano durante l'installazione e la messa in servizio.
- Conoscenza dei regolamenti e delle direttive locali relative alla sicurezza degli impianti elettrici.
- Leggere attentamente questo manuale e comprendere le istruzioni di sicurezza relative alle operazioni.

#### EMC

In alcuni casi, anche se il dispositivo è conforme ai limiti di emissione standard, è possibile avere un impatto in determinate aree di applicazione (alcuni dispositivi sensibili sono collocati nella stessa posizione; il dispositivo è installato vicino a un ricevitore radio o TV), e l'operatore è obbligato a prendere le misure appropriate per correggere questa situazione.

#### Come usare il presente manuale

Leggere attentamente il manuale prima di utilizzare il prodotto e conservarlo correttamente in un luogo di facile accesso.

Tutti i contenuti, le immagini, i marchi e i simboli in questo manuale sono di proprietà di SUN-GROW. Nessuna parte del presente documento può essere riprodotta senza la previa autorizzazione scritta di Sungrow.

I contenuti di questo manuale possono essere periodicamente aggiornati o rivisti e prevarrà il prodotto effettivamente acquistato. Gli utenti possono ottenere il manuale più recente a **support.sungrowpower.com** o presso i canali di vendita.

#### Simboli

Questo manuale riporta le importanti istruzioni di sicurezza, evidenziate con i seguenti simboli, per garantire la sicurezza personale e della proprietà durante l'uso o per aiutare a ottimizzare le prestazioni del prodotto in modo efficiente.

#### ▲ PERICOLO

Indica un pericolo con un livello di rischio elevato che, se non evitato, causa il decesso o lesioni gravi.

#### **AVVERTENZA**

Indica un pericolo con un livello di rischio medio che, se non evitato, potrebbe causare il decesso o lesioni gravi.

#### **ATTENZIONE**

Indica un pericolo con un basso livello di rischio che, se non evitato, potrebbe causare lesioni lievi o moderate.

#### **AVVISO**

Indica una situazione che, se non evitata, potrebbe causare danni alle apparecchiature o alle proprietà.

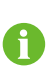

"NOTA" indica informazioni aggiuntive, contenuti critici o suggerimenti che potrebbero essere utili, ad esempio, per risolvere i problemi più agevolmente o per risparmiare tempo.

# Sommario

| Τι | utti i diritti riservati                                        | I  |  |
|----|-----------------------------------------------------------------|----|--|
| In | Informazioni sul manualeIl                                      |    |  |
| 1  | Introduzione                                                    | 1  |  |
|    | 1.1 Introduzione                                                | 1  |  |
|    | 1.2 Modello e targhetta                                         | 1  |  |
|    | 1.3 Aspetto e dimensioni                                        | 2  |  |
|    | 1.4 Indicatori LED                                              | 2  |  |
|    | 1.5 Porte per collegamento elettrico                            | 3  |  |
|    | 1.6 Topologia di sistema                                        | 4  |  |
| 2  | Installazione                                                   | 5  |  |
|    | 2.1 Requisiti di installazione                                  | 5  |  |
|    | 2.2 Disimballaggio e ispezione                                  | 6  |  |
|    | 2.3 Strumenti di installazione                                  | 8  |  |
|    | 2.4 Collegamento elettrico                                      | 9  |  |
|    | 2.4.1 Schema elettrico                                          | 9  |  |
|    | 2.4.2 Collegamento del cavo CA                                  | 9  |  |
|    | 2.4.3 Collegamento di comunicazione                             | 12 |  |
|    | 2.5 Installazione a parete                                      | 13 |  |
|    | 2.6 Installazione a colonna                                     | 16 |  |
|    | 2.6.1 Installazione della fondazione                            | 16 |  |
|    | 2.6.2 Installazione a colonna                                   | 17 |  |
| 3  | Ispezione prima della messa in servizio                         | 20 |  |
| 4  | Risoluzione dei problemi                                        | 21 |  |
| 5  | Messa in servizio tramite Web UI                                | 25 |  |
|    | 5.1 Stabilire una connessione Wi-Fi                             | 25 |  |
|    | 5.2 Configurare la rete                                         | 26 |  |
|    | 5.3 Gestire il caricabatterie                                   | 26 |  |
|    | 5.3.1 Cambiare la modalità di ricarica                          | 26 |  |
|    | 5.3.2 Aggiornare il firmware                                    | 27 |  |
|    | 5.4 Ripristinare le impostazioni di fabbrica del caricabatterie | 27 |  |

| 6 | Messa in servizio tramite l'App                 | 28 |
|---|-------------------------------------------------|----|
|   | 6.1 Accesso iEnergyCharge                       | 28 |
|   | 6.1.1 Scaricare e installare                    | 28 |
|   | 6.1.2 Registrarsi e accedere                    | 29 |
|   | 6.2 Compiti comuni                              | 29 |
|   | 6.2.1 Stabilire una connessione Wi-Fi           | 29 |
|   | 6.2.2 Collegare il caricabatterie al account    | 29 |
|   | 6.2.3 Scansionare il codice QR per la ricarica  | 30 |
|   | 6.2.4 Aggiungere schede di ricarica RFID        | 30 |
|   | 6.2.5 Abilitare la ricarica offline             | 31 |
|   | 6.2.6 Aggiornare il firmware del caricabatterie | 31 |
|   | 6.2.7 Aggiornare l'App                          | 32 |
|   | 6.3 Problemi frequenti                          | 32 |
|   | 6.3.1 Fornire un feedback                       | 32 |
|   | 6.3.2 Password dimenticata                      | 32 |
| 7 | Appendice                                       | 33 |
|   | 7.1 Parametri di sistema                        | 33 |
|   | 7.2 Garanzia di qualità                         | 34 |
|   | 7.3 Dichiarazione di conformità UE              | 35 |
|   | 7.4 Informazioni di contatto                    | 35 |

# 1 Introduzione

# 1.1 Introduzione

Il caricabatterie AC011E-01 (di seguito "caricabatterie") viene utilizzato per la ricarica in CA di veicoli elettrici e può essere montato a parete o a colonna, con i seguenti vantaggi:

#### Facilità d'uso

I conducenti di veicoli elettrici possono avviare e interrompere la ricarica tramite la scheda RFID o l'App. Quando il veicolo è completamente carico, la ricarica si interrompe. Il caricabatterie supporta anche plug&play, il che significa che la ricarica si avvia automaticamente non appena il connettore di ricarica viene collegato al veicolo.

#### Gestione intelligente e facile

Oltre alle luci LED sul caricabatterie che indicano lo stato di ricarica, i conducenti di veicoli elettrici possono visualizzare e controllare la sessione di ricarica da remoto tramite iEnergyCharge.

#### Sostenibilità

Con un grado di protezione IP65, il caricabatterie è resistente all'acqua e alla polvere, consentendo l'uso e la manutenzione all'aperto.

### 1.2 Modello e targhetta

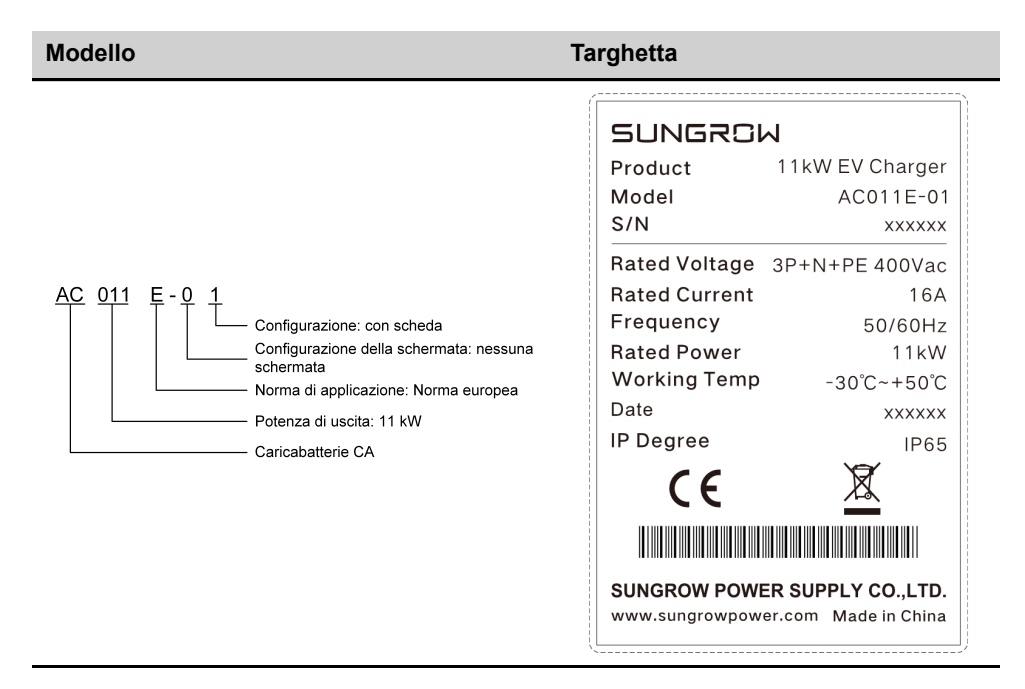

# 1.3 Aspetto e dimensioni

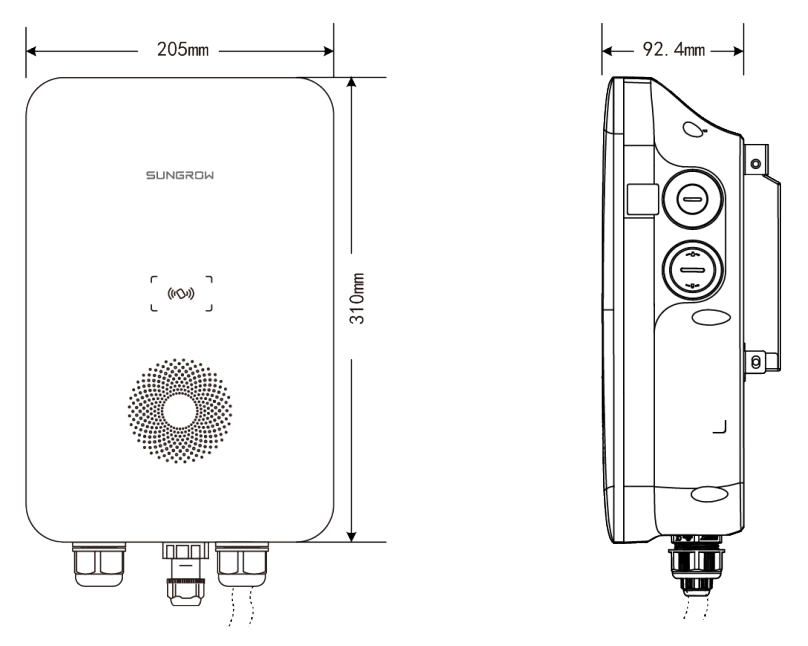

Figura 1-1 Aspetto e dimensioni

# 1.4 Indicatori LED

| Indicatore LED                                                                     | Descrizione                |
|------------------------------------------------------------------------------------|----------------------------|
| Il LED blu lampeggia lentamente (acceso per 1 s e spento per 4 s)                  | Modalità standby           |
| II LED blu lampeggia (acceso per 1 s e spento per 1 s)                             | Ricarica del veicolo       |
| II LED blu è acceso                                                                | Ricarica terminata         |
| Il LED blu lampeggia rapidamente (acceso per 0,5 s e spento per 0,5 s)             | Veicolo collegato          |
| Il LED blu lampeggia rapidamente per 5 volte (acceso per 0,2 s e spento per 0,2 s) | Scheda RFID in uso         |
| II LED blu è acceso per 1 s e il LED rosso è acceso per 1<br>s                     | Autotest all'accensione    |
| L'indicatore blu lampeggia rapidamente                                             | Aggiornamento del firmware |

Tabella 1-1 Indicatori LED

# 1.5 Porte per collegamento elettrico

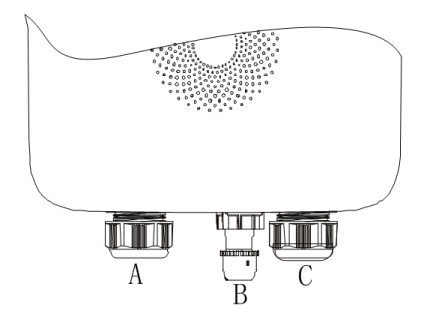

Figura 1-2 Schema delle porte

| Etichetta | Descrizione                                             |
|-----------|---------------------------------------------------------|
| Α         | Uscita cavo di ricarica (Collegamento cavo di ricarica) |
| В         | Comunicazione esterna RS485                             |
| С         | Ingresso CA (Collegamento CA)                           |

# 1.6 Topologia di sistema

#### Caricabatterie autonomo per veicoli elettrici

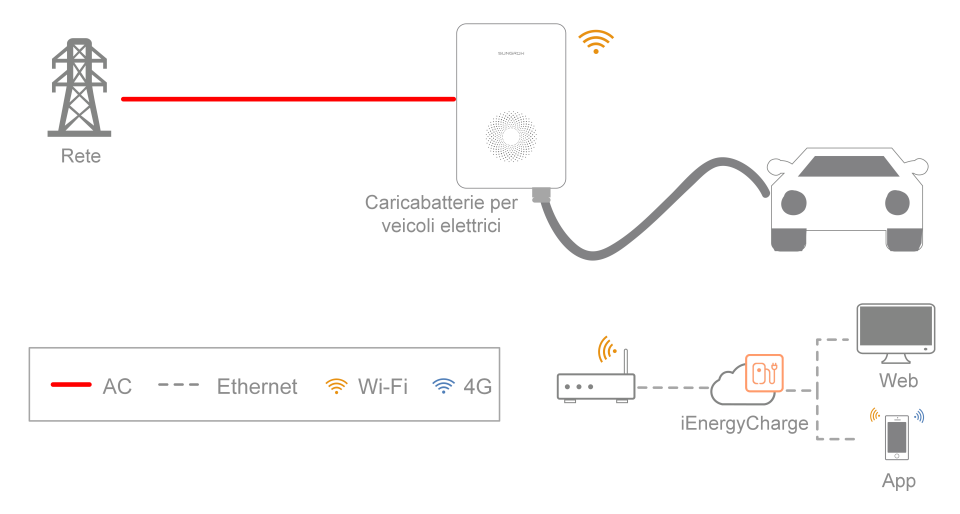

Figura 1-3 Schema della topologia di sistema del caricabatterie per veicoli elettrici Soluzione di ricarica ad accumulo di energia solare

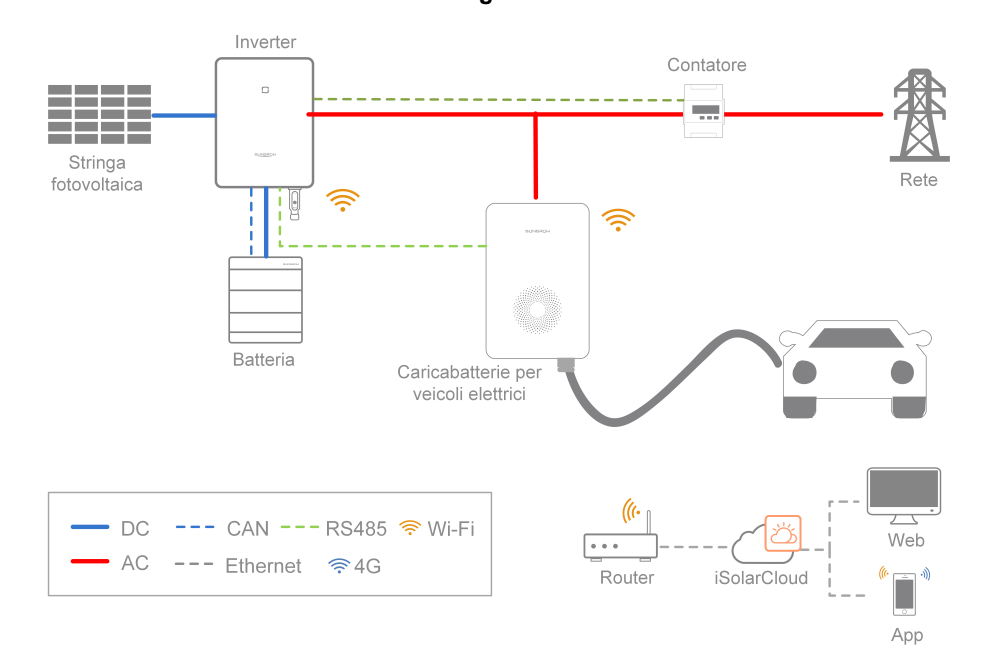

Figura 1-4 Schema della topologia di sistema della soluzione di ricarica ad accumulo di energia solare

Per la soluzione di ricarica per veicoli elettrici ad accumulo di energia solare di Sungrow, fare riferimento ai manuali utente dei relativi inverter.

H

# 2 Installazione

#### AVVERTENZA

Rispettare tutti gli standard e i requisiti locali durante l'installazione meccanica.

#### **ATTENZIONE**

Eventuali danni o malfunzionamenti del caricabatterie causati da negligenza o uso improprio non saranno idonei per l'assistenza e la sostituzione in garanzia.

### 2.1 Requisiti di installazione

#### Requisiti di collocazione

Selezionare una posizione di montaggio ottimale per il funzionamento in sicurezza, una lunga durata utile e le prestazioni previste.

- Il caricabatterie con classe di protezione IP65 può essere installato sia in interni sia in esterni.
- Il caricabatterie deve essere installato in un posizione in cui gli indicatori LED possono essere facilmente visti ed è conveniente per il collegamento elettrico, il funzionamento e la manutenzione.

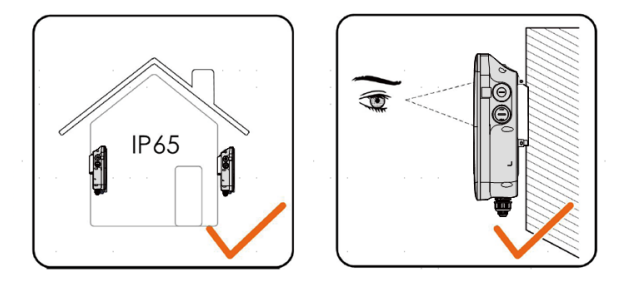

#### Requisiti dell'ambiente

- L'ambiente di installazione deve essere privo di pericoli infiammabili o rischi di accensione.
- L'ubicazione di montaggio non deve essere accessibile ai bambini.
- La temperatura e l'umidità relativa dell'ambiente devono rispettare i seguenti requisiti.

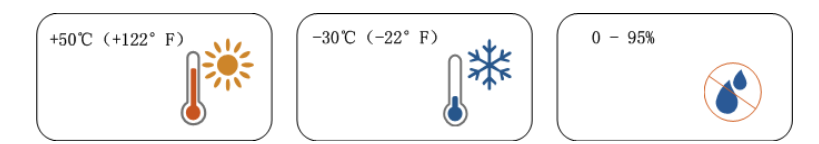

• Evitare l'esposizione diretta a sole, pioggia e neve.

### SUNGROW

- Il caricabatterie deve essere ben ventilato per una buona circolazione dell'aria.
- L'ubicazione di montaggio deve essere lontana dalla zona giorno. Il caricabatterie emetterà rumori durante il funzionamento che potrebbero essere percepiti come fastidiosi.

#### Requisiti carrier (trasporto)

La struttura di montaggio in cui è installato il caricabatterie deve essere conforme agli standard e alle linee guida locali/nazionali.

Assicurarsi che la superficie di installazione sia sufficientemente solida da sostenere 4,5 volte il peso del caricabatterie e idonea per le dimensioni del caricabatterie.

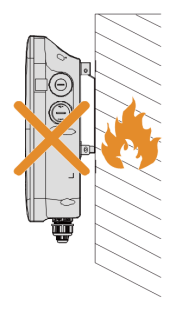

#### Requisiti di angolazione

- Installare il caricabatterie verticalmente.
- Non installare il caricabatterie orizzontalmente, inclinato o capovolto.
- Non installare il caricabatterie su una superficie inclinata.

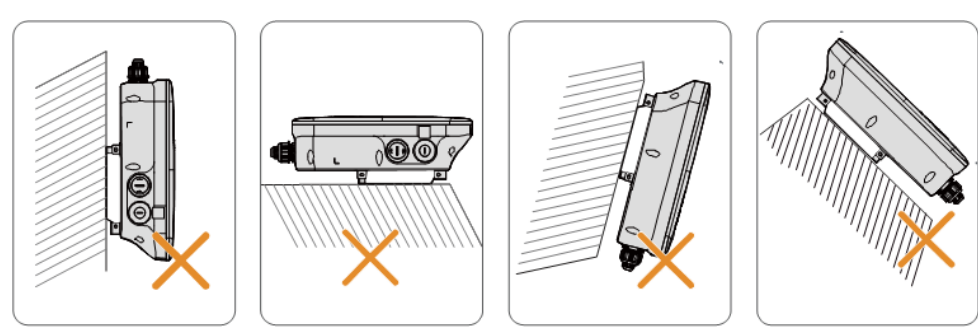

# 2.2 Disimballaggio e ispezione

Dopo che il prodotto è stato ricevuto, controllare se l'aspetto e le parti strutturali del dispositivo sono danneggiate e verificare se l'elenco di imballaggio è coerente con il prodotto effettivamente ordinato. In caso di problemi, non installare il dispositivo e contattare prima il distributore. Se il problema persiste, contattare SUN-GROW in tempo.

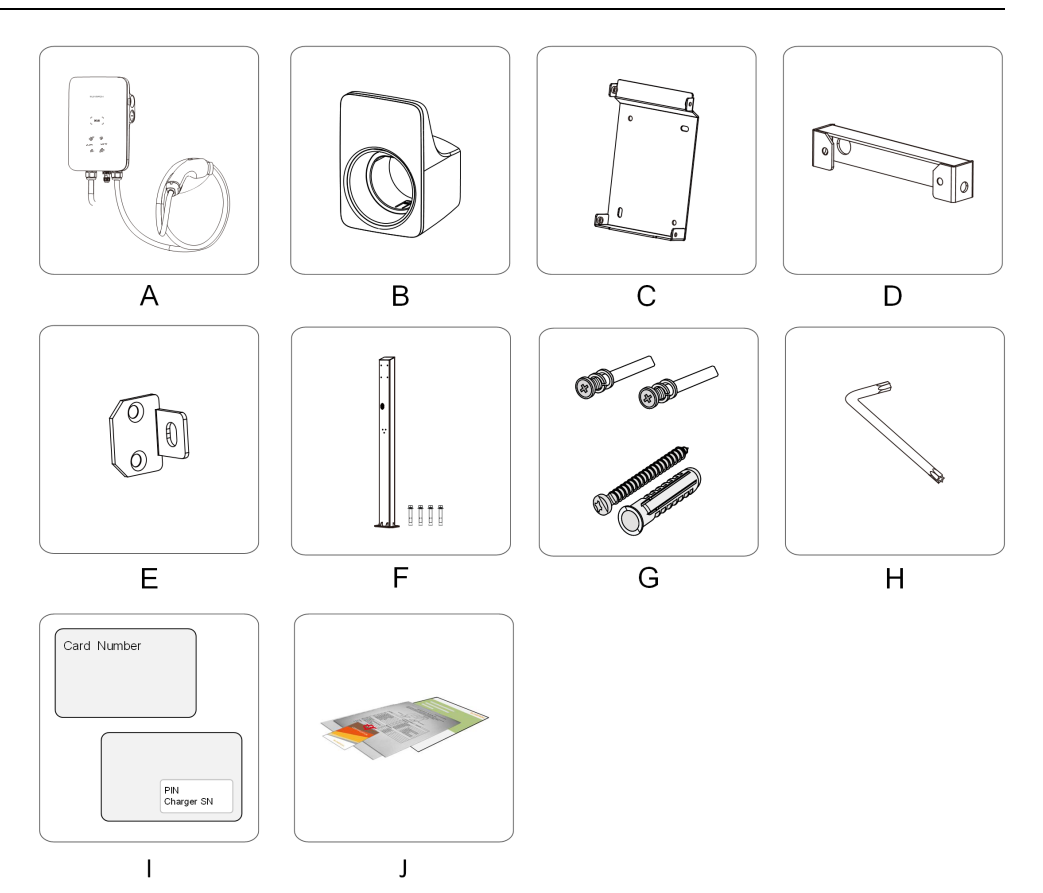

Tabella 2-1 Descrizione dell'etichetta

| Arti- | Nome                                    | Quantità                                 |
|-------|-----------------------------------------|------------------------------------------|
| colo  |                                         |                                          |
| А     | Caricabatterie CA                       | 1                                        |
| В     | Staffa per cavo di ricarica             | 1                                        |
| С     | Piastra posteriore                      | 1                                        |
| D     | Piastra di montaggio superiore          | 1                                        |
| E     | Piastra di montaggio inferiore          | 2                                        |
| F     | Colonna di montaggio (opzionale)        | 1                                        |
| G     | Vite e tassello                         | 4, 7 (montaggio a parete); 11, 0 (monta- |
|       |                                         | to a colonna)                            |
| Н     | Chiave a brugola                        | 1                                        |
| Ι     | Scheda RFID                             | 2                                        |
| J     | Guida rapida all'installazione, Scheda  | 1, 1, 1                                  |
|       | di garanzia e Certificato di conformità |                                          |

SUNGROW

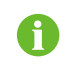

La fornitura non include la colonna di montaggio opzionale (F), questo articolo deve essere ordinato separatamente.

# 2.3 Strumenti di installazione

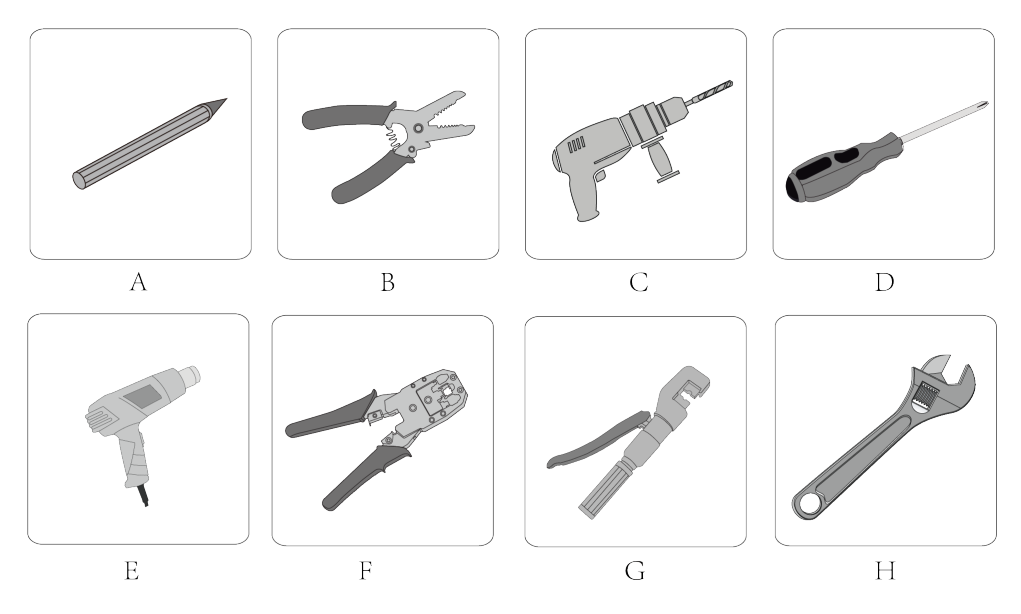

| Tabella 2- | -2 Descrizione | dell'etichetta |
|------------|----------------|----------------|
|------------|----------------|----------------|

| Artico- | Nome                         | Specifiche              |
|---------|------------------------------|-------------------------|
| lo      |                              |                         |
| А       | Pennarello indelebile        | -                       |
| В       | Spelacavi                    | -                       |
| С       | Trapano a percussione        | Ø6, Ø12                 |
| D       | Cacciavite Philips           | M3, M4                  |
| E       | Pistola termica              | -                       |
| F       | Strumento di crimpaggio RJ45 | -                       |
| G       | Pinza idraulica              | 2,5 - 6 mm <sup>2</sup> |
| Н       | Chiave inglese               | -                       |

# 2.4 Collegamento elettrico

#### 2.4.1 Schema elettrico

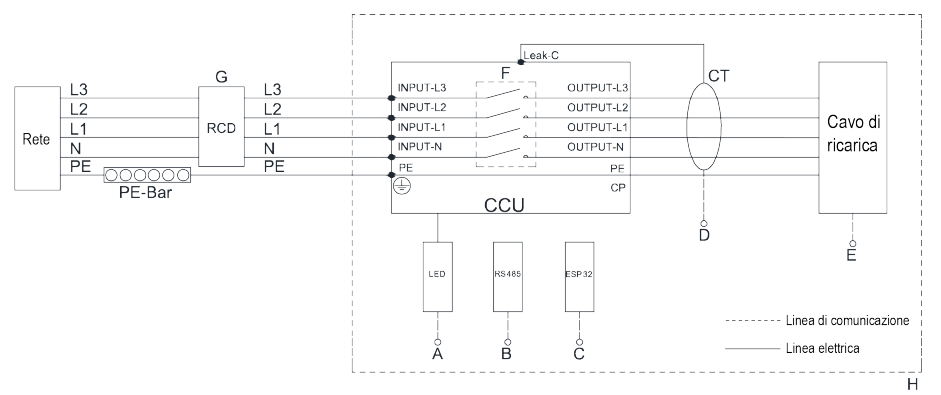

Figura 2-1 Schema elettrico

| Etichet- | Descrizione                                                                             |
|----------|-----------------------------------------------------------------------------------------|
| ta       |                                                                                         |
| А        | L'indicatore LED che indica lo stato del caricabatterie                                 |
| В        | RS485, riservata alla comunicazione esterna                                             |
| С        | Modulo ESP32 per la comunicazione Wi-Fi                                                 |
| D        | CT per il rilevamento della corrente di dispersione                                     |
| E        | Uscita cavo di ricarica (collegato al veicolo)                                          |
| F        | Relè interno CCU                                                                        |
| G        | Dispositivo per la corrente residua di tipo A (Parametro: 25 A/400 V con una            |
|          | corrente residua nominale di 30 mA; sezione del cavo di ingresso: 2.5 mm <sup>2</sup> ) |
| Н        | Caricabatterie                                                                          |

#### AVVISO

Il caricabatterie integra già un dispositivo per la corrente residua CC (RCD) con una corrente residua nominale di 6 mA. Tuttavia, il caricabatterie richiede anche un RCD di tipo A da 30 mA per funzionare. Ogni caricabatterie del sistema deve essere collegato individualmente alla rete tramite un RCD e un interruttore automatico.

#### 2.4.2 Collegamento del cavo CA

#### Requisiti del cavo CA

Sezione del cavo: 5 × 2.5 mm<sup>2</sup>

Passaggio 1Posizionare il caricabatterie su una superficie piana e pulita.

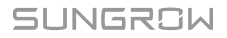

Passaggio 2Allentare le viti che fissano la piastra del coperchio posteriore. (Viti M3, coppia: 0,5 ± 0,1 N·m)

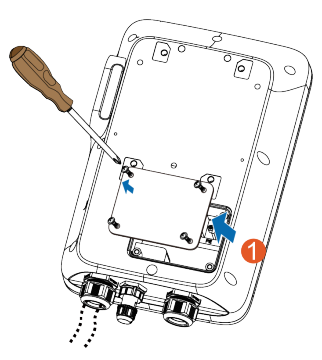

Passaggio 3Collegare il cavo alla porta dell'alimentatore che si trova all'estrema sinistra.

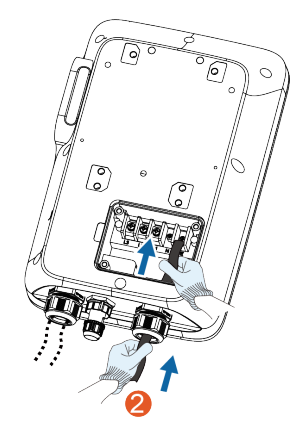

Passaggio 4Regolare il cavo a una lunghezza adeguata e spelare l'isolamento del cavo per preparare i terminali di collegamento del cavo.

- 1 Spelare l'isolamento da ciascun cavo.
- 2 Inserire il cavo spelato nel terminale in rame.
- 3 Stringere il terminale in rame con una pinza idraulica.
- 4 Selezionare una guaina termoretraibile che corrisponda al diametro del cavo.

La lunghezza del tubo dovrebbe essere di circa 2 cm più lunga di quella della guaina del conduttore in rame.

- 5 Posizionare la guaina termoretraibile sul terminale in rame finché non copre completamente il foro del conduttore in rame.
- 6 Stringere la guaina termoretraibile con una pistola termica.

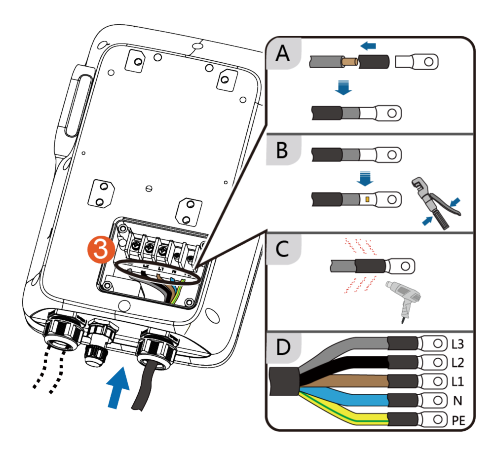

| Colore       | Terminale |
|--------------|-----------|
| Marrone      | L1        |
| Nero         | L2        |
| Grigio       | L3        |
| Blu          | Ν         |
| Giallo verde | PE        |

Passaggio 5Collegare ciascun terminale crimpato (OT2.5-5) e serrarli con un cacciavite. (Coppia: 3  $\pm$  0,2 N·m)

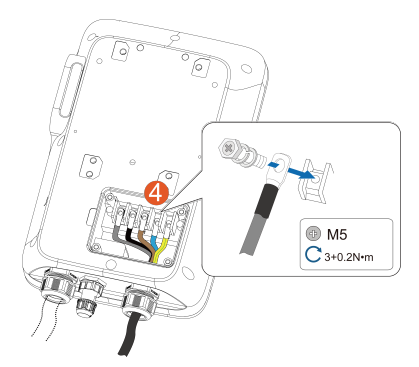

Passaggio 6Riposizionare la piastra di copertura posteriore e avvitare le viti per fissarla.

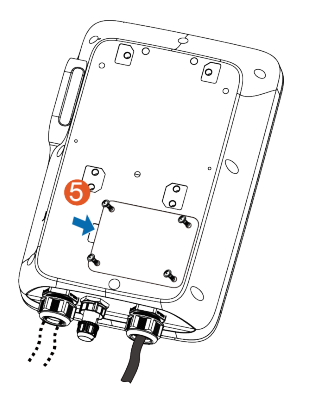

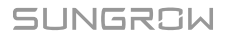

--Fine

#### 2.4.3 Collegamento di comunicazione

6

La connessione di comunicazione è necessaria solo per collegare il caricabatterie a un inverter, una batteria o una connessione Wi-Fi che è possibile per l'utilizzo autonomo con iEnergyCharge.

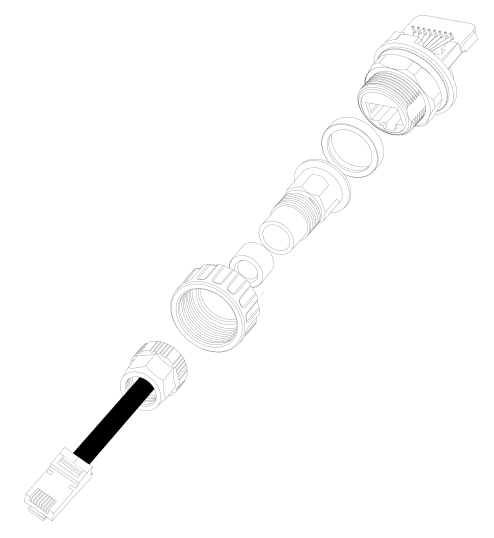

Figura 2-2 Componenti RJ45

Passaggio 1Crimpare entrambe le estremità del cavo Ethernet (un connettore RJ45 e un presa RJ45) utilizzando una pinza da crimpaggio.

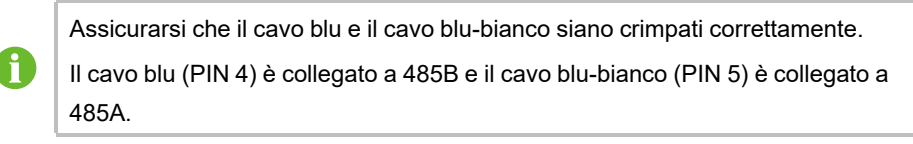

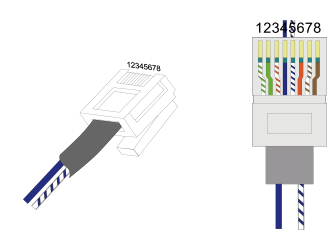

Passaggio 2Collegare il connettore RJ45 al connettore all'estremità della piastra RJ45.

Passaggio 3Sigillare il cavo Ethernet in sequenza.

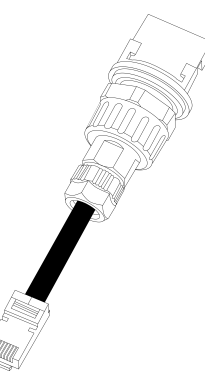

Passaggio 4Assicurarsi che il cavo sia fissato.

- - Fine

# 2.5 Installazione a parete

Installare il caricabatterie a parete mediante la staffa di montaggio a parete e il set di tasselli in dotazione.

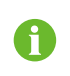

La capacità di carico del supporto di installazione deve essere almeno 4,5 volte il peso del caricabatterie.

Passaggio 1Installare la piastra posteriore.

1 Posizionare la piastra posteriore nella posizione desiderata sulla parete e contrassegnare le posizioni dei fori.

#### AVVISO

Prima di praticare il foro per la piastra posteriore, individuare ed evitare tubi dell'acqua e cavi elettrici nel muro.

- 2 Praticare i fori nelle posizioni contrassegnate utilizzando un trapano a percussione. (Diametro: 6 mm; profondità: 45 mm)
- 3 Posizionare i tasselli nei fori.
- 4 Posizionare la piastra posteriore sulla parete e avvitare le viti per fissare la piastra posteriore utilizzando un cacciavite.

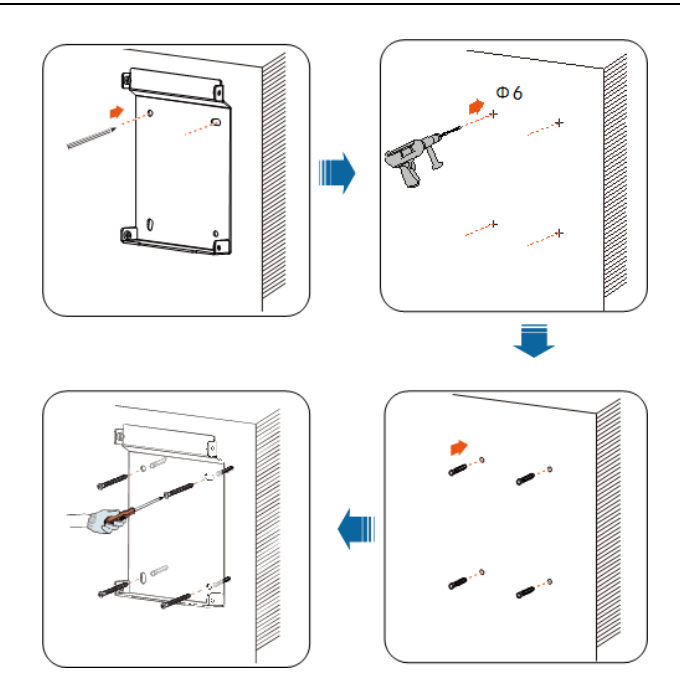

Passaggio 2Installare la staffa per cavo di ricarica.

- 1 Posizionare la staffa per cavo di ricarica nella posizione desiderata sulla parete e contrassegnare le posizioni dei fori.
- 2 Praticare i fori nelle posizioni contrassegnate utilizzando un trapano a percussione.
- 3 Posizionare i tasselli nei fori.
- 4 Posizionare la staffa per cavo di ricarica sulla parete e avvitare le viti per fissare la staffa per cavo di ricarica utilizzando un cacciavite.

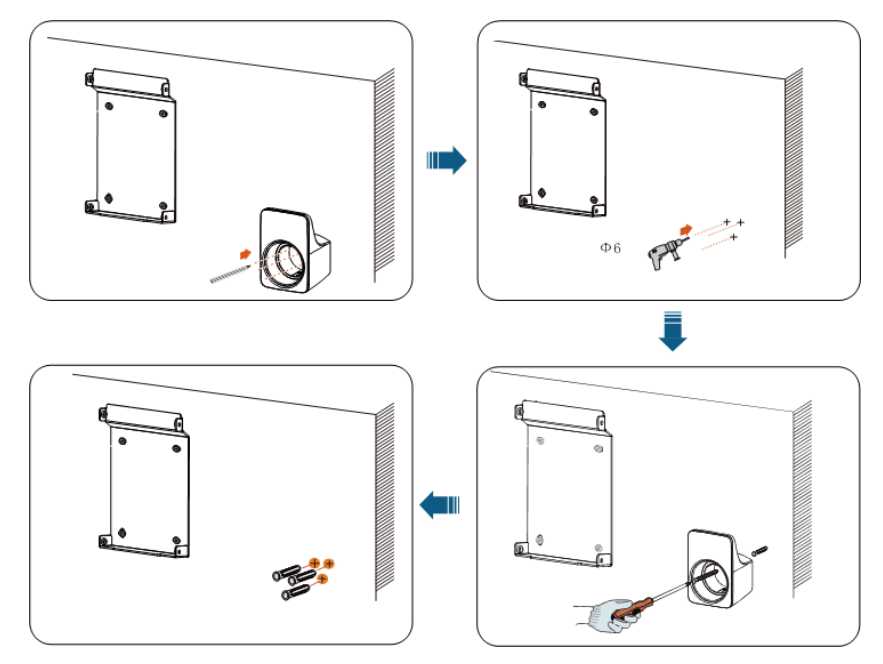

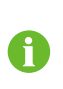

Si consiglia di posizionare la staffa per cavo di ricarica nella parte inferiore destra del caricabatterie, a circa 20 cm di distanza dal caricabatterie. La distanza deve essere regolata in base alla situazione reale.

Passaggio 3Montare il caricabatterie.

1 Fissare la piastra di montaggio superiore e la piastra di montaggio inferiore sul retro del caricabatterie con un cacciavite. (Coppia: 1,2 ± 0,1 N·m)

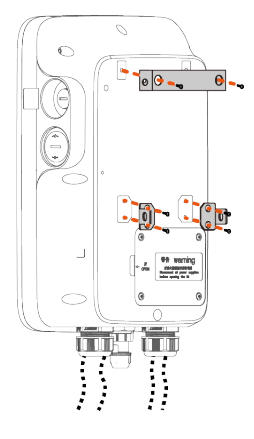

2 Agganciare il caricabatterie sulla piastra posteriore.

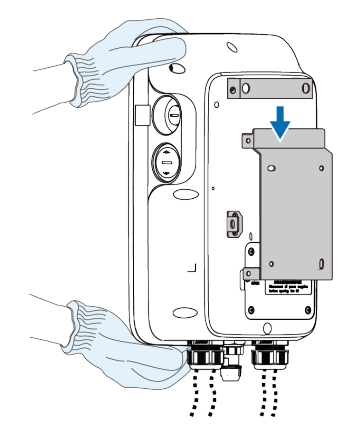

3 Fissare le piastre di montaggio superiore e inferiore alla piastra posteriore con le viti. (Coppia: 1,2 ± 0,1 N⋅m).

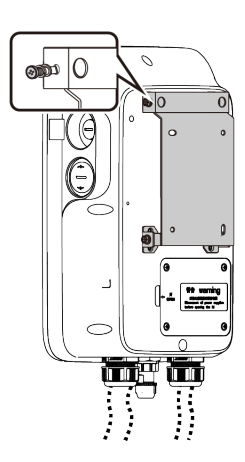

### - - Fine

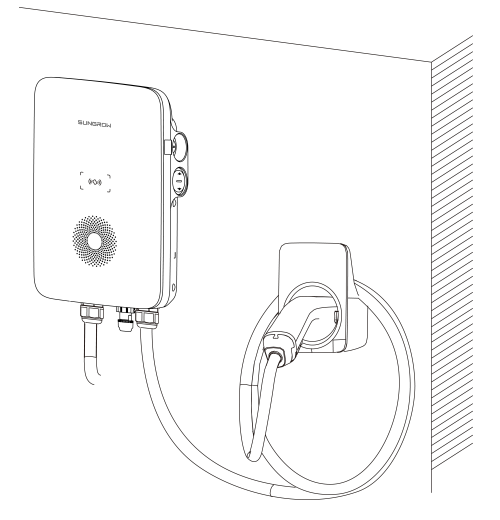

Figura 2-3 Caricabatterie montaggio a parete

### 2.6 Installazione a colonna

Ħ

Si consiglia di installare la colonna su una superficie di supporto solida (come cemento o asfalto). Se le condizioni non lo consentono, installare prima la fondazione, quindi installare la colonna di montaggio.

#### 2.6.1 Installazione della fondazione

La base si deve trovare a 100 mm dal suolo e le dimensioni esterne delle colonne laterali anteriore, posteriore, sinistra e destra devono essere superiori a 100 mm. Assicurarsi che vi siano aperture per i cavi.

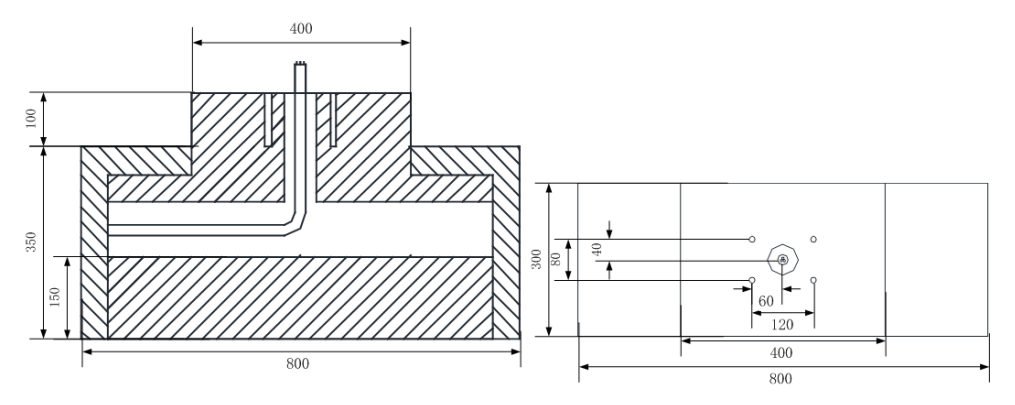

Figura 2-4 Vista anteriore e vista superiore (unità: mm)

#### 2.6.2 Installazione a colonna

Passaggio 1Collegare il cavo CA.

- 1 Rimuovere la piastra di copertura sul retro della colonna con un cacciavite a croce.
- 2 Condurre il cavo CA attraverso la parte inferiore nella colonna.
- 3 Afferrare il cavo CA quando questo raggiunge la piastra di copertura ed estrarre l'estremità del cavo dall'uscita del cavo CA.
- 4 Tirare il cavo per una lunghezza adeguata e chiudere la piastra di copertura.

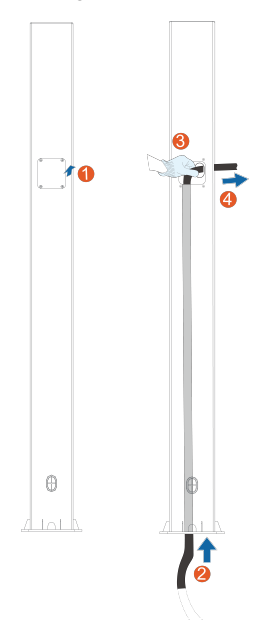

Passaggio 2Montare il caricabatterie.

- 1 Posizionare la colonna su una superficie solida e piana e contrassegnare le posizioni dei fori.
- 2 Praticare i fori nelle posizioni contrassegnate utilizzando un trapano a percussione. (Diametro: 12 mm; profondità: 85 mm)

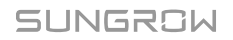

- 3 Posizionare i tasselli nei fori.
- 4 Serrare il tassello con un cacciavite.

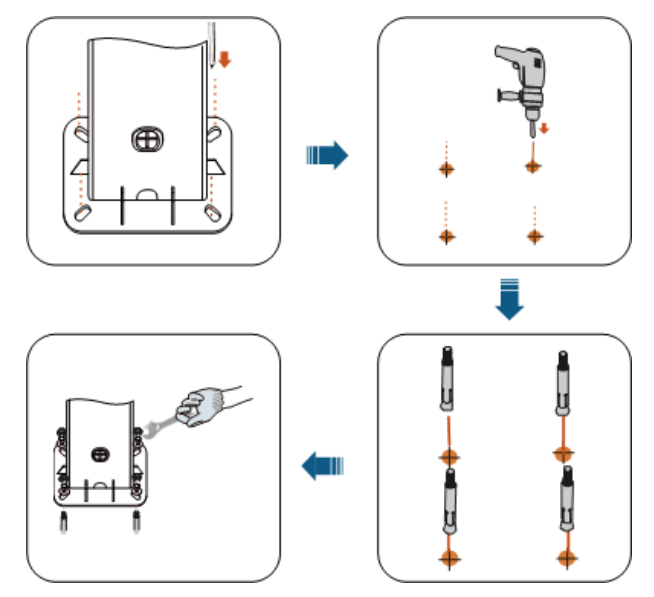

5 Controllare se la colonna è saldamente installata.

Passaggio 3Installare la piastra posteriore e la staffa per cavo di ricarica.

- 1 Allineare i fori nella piastra posteriore con i fori praticati nella colonna e fissare la piastra posteriore alla colonna con le viti.
- 2 Allineare i fori nella staffa con i fori praticati nella colonna e fissare la staffa alla colonna con le viti.
- 3 Verificare che la piastra posteriore e la staffa per cavo di ricarica siano saldamente installate.

Passaggio 4Installare la piastra di montaggio superiore e la piastra di montaggio inferiore.

- 1 Posizionare il caricabatterie su una superficie piana e pulita e fissare le piastre di montaggio superiore e inferiore al palo con un cacciavite.
- 2 Assicurarsi che la piastra di montaggio superiore e la piastra di montaggio inferiore siano saldamente installate.
- 3 Agganciare il caricabatterie sulla piastra posteriore.
- 4 Fissare le piastre di montaggio superiore e inferiore alla piastra posteriore.
- 5 Controllare se il caricabatterie è installato correttamente sulla colonna.

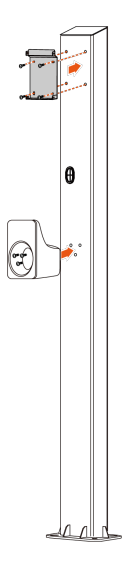

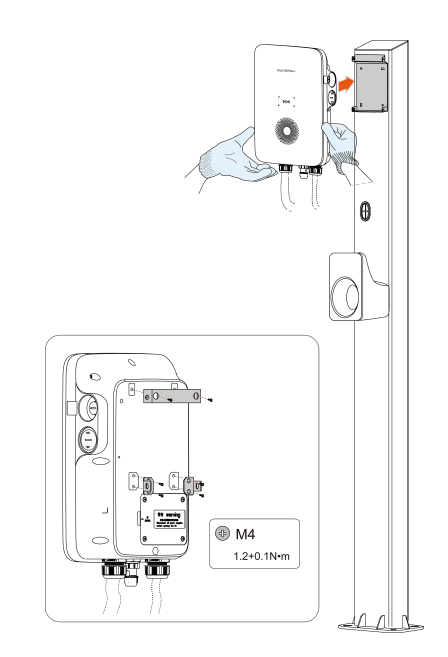

- - Fine

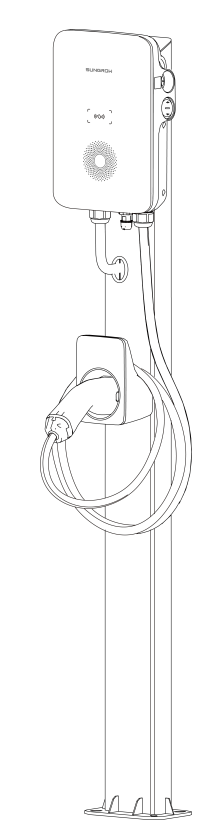

Figura 2-5 Caricabatterie montato a colonna

# 3 Ispezione prima della messa in servizio

| Articolo              | Descrizione                                                          |
|-----------------------|----------------------------------------------------------------------|
| Decitions             | Il caricabatterie è montato correttamente in un luogo comodo         |
| POSIZIONE             | per il funzionamento e la manutenzione.                              |
| Caricabatterie        | Il caricabatterie è saldamente installato.                           |
| Cava                  | l cavi sono collegati correttamente e saldamente e sono ade-         |
| Cavo                  | guatamente protetti da eventuali danni.                              |
| Protezione da disper- | L'interruttore di protezione da dispersione di corrente dell'ingres- |
| sione di corrente     | so CA è ragionevole.                                                 |
|                       | Il caricabatterie ha uno spazio di raffreddamento sufficiente e      |
| Spazio libero         | non sono rimasti altri elementi o componenti sulla parte superio-    |
|                       | re del caricabatterie.                                               |

Tabella 3-1 Requisiti prima della messa in servizio

Passaggio 1Assicurarsi che tutti i requisiti siano rispettati prima della messa in servizio.

Passaggio 2Accendere l'interruttore di protezione da dispersione di corrente dell'ingresso CA.

Passaggio 3Accendere il caricabatterie.

Il LED blu lampeggia lentamente, il che indica che il caricabatterie è in modalità standby.

- - Fine

# 4 Risoluzione dei problemi

| Tabella 4-1 | Risoluzione | dei guasti |
|-------------|-------------|------------|
|-------------|-------------|------------|

| Problema      | Causa possibile                                                                                                    | Soluzione                                                                                                    |
|---------------|----------------------------------------------------------------------------------------------------|----------------------------------------------------------------------------------------------------|
| Sovratensione | <ol> <li>La tensione di rete all'e-<br/>stremità di ingresso del ca-<br/>ricabatterie è superiore a<br/>276 V.</li> <li>La tensione di rete è anco-<br/>ra superiore a 265 V dopo<br/>la sovratensione.</li> </ol> | <ul> <li>Il caricabatterie viene solitamente ricollegato alla rete quando questa riprende il suo normale funzionamento. Se il problema si verifica ripetutamente:</li> <li>1 Misurare la tensione effettiva di rete e contattare l'azienda elettrica locale per una soluzione se la tensione effettiva è superiore a 265 V.</li> </ul>                                                                                                    |
|               |                                                                                                    | <ol> <li>Se il problema persiste, con-<br/>tattare l'Assistenza clienti<br/>Sungrow.</li> </ol>                                                                                                    |
| Sottotensione | <ol> <li>La tensione di rete all'e-<br/>stremità di ingresso del ca-<br/>ricabatterie è inferiore a<br/>184 V.</li> <li>La tensione di rete è anco-<br/>ra inferiore a 196 V dopo<br/>la sottotensione.</li> </ol> | <ul> <li>Il caricabatterie viene solitamente<br/>ricollegato alla rete quando que-<br/>sta riprende il suo normale fun-<br/>zionamento. Se il problema si<br/>verifica ripetutamente:</li> <li>1 Misurare la tensione effettiva<br/>di rete e contattare l'azienda<br/>elettrica locale per una solu-<br/>zione se la tensione effettiva<br/>è inferiore a 196 V.</li> <li>2 Controllare se il collegamen-<br/>to del cavo CA è saldo.</li> <li>3 Se il problema persiste, con-<br/>tattare l'Assistenza clienti<br/>Sungrow.</li> </ul> |

| Problem              | a                                                     | Causa possibile                                                                                                    | Soluzione                                                                                                    |
|----------------------|-------------------------------------------------------|----------------------------------------------------------------------------------------------------|----------------------------------------------------------------------------------------------------|
| Sovrafred            | quenza                                                | <ol> <li>La frequenza CA di rete è<br/>superiore a 64 Hz.</li> <li>La frequenza di rete è an-<br/>cora superiore a 61 Hz do-<br/>po la sovrafrequenza.</li> </ol> | <ul> <li>Il caricabatterie viene solitamente<br/>ricollegato alla rete quando que-<br/>sta riprende il suo normale fun-<br/>zionamento. Se il problema si<br/>verifica ripetutamente:</li> <li>1 Misurare la frequenza effetti-<br/>va di rete e contattare l'azien-<br/>da elettrica locale per una<br/>soluzione se la tensione effet-<br/>tiva è superiore a 61 Hz.</li> <li>2 Se il problema persiste, con-<br/>tattare l'Assistenza clienti<br/>Sungrow.</li> </ul> |
| Sottofreq            | uenza                                                 | <ol> <li>La frequenza CA di rete è<br/>inferiore a 47 Hz.</li> <li>La frequenza di rete è an-<br/>cora inferiore a 49 Hz do-<br/>po la sottofrequenza.</li> </ol> | <ul> <li>Il caricabatterie viene solitamente<br/>ricollegato alla rete quando que-<br/>sta riprende il suo normale fun-<br/>zionamento. Se il problema si<br/>verifica ripetutamente:</li> <li>1 Misurare la frequenza effetti-<br/>va di rete e contattare l'azien-<br/>da elettrica locale per una<br/>soluzione se la tensione effet-<br/>tiva è inferiore a 49 Hz.</li> <li>2 Se il problema persiste, con-<br/>tattare l'Assistenza clienti<br/>Sungrow.</li> </ul> |
| Veicolo<br>elettrico | Corrente<br>di disper-<br>sione<br>Sovra-<br>corrente | La corrente di dispersione CC<br>è superiore a 6 mA<br>La corrente di uscita è supe-<br>riore a 17,6 A                                                            | 1 Interrompere la ricarica ed<br>estrarre il connettore di ricari-<br>ca. Riprovare a ricaricare il<br>caricabatterie quando questo<br>riprende il suo normale fun-<br>zionamento. Se il problema si<br>verifica ripetutamente, con-<br>tattare l'Assistenza clienti del<br>produttore del veicolo<br>elettrico.                                                                                                    |
|                      |                                                       |                                                                                                    | 2 Interrompere la ricarica ed<br>estrarre il connettore di ricari-<br>ca. Se il problema persiste,<br>contattare l'Assistenza clienti<br>Sungrow.                                                                                                    |

| Problem             | a                                                                                                | Causa possibile                                                                                                    | Soluzione                                                                                                    |
|---------------------|--------------------------------------------------------------------------------------------------|----------------------------------------------------------------------------------------------------|----------------------------------------------------------------------------------------------------|
|                     | Relè<br>bloccato                                                                                 | Il relè è bloccato e non può es-<br>sere disconnesso.                                                                                                    |                                                                                                    |
| Carica-<br>batterie | Guasto<br>del cir-<br>cuito di<br>rileva-<br>mento<br>della cor-<br>rente di<br>disper-<br>sione | <ol> <li>II terminale CT ha una cat-<br/>tiva connessione o il CT<br/>non funziona<br/>correttamente.</li> <li>II circuito RCD è anomalo.</li> </ol>                                                                   | Riavviare il caricabatterie e ripro-<br>vare. Se il problema si verifica ri-<br>petutamente, contattare<br>l'Assistenza clienti Sungrow.                                                                                                    |
| -                   | Sovra-<br>tempera-<br>tura del<br>relè                                                           | La temperatura del relè di rete<br>è troppo alta. Potrebbe essere<br>un problema hardware.                                                                                                    |                                                                                                    |
|                     | Guasto<br>CP                                                                                     | Circuito CP anomalo sulla scheda principale                                                                                                    |                                                                                                    |
| Cablag-<br>gio      | Sovra-<br>tempera-<br>tura del<br>terminale<br>di<br>ingresso                                    | <ol> <li>Il terminale di ingresso è<br/>collegato allentamene in<br/>modo da causare una cat-<br/>tiva connessione.</li> <li>La capacità di trasporto<br/>corrente del cavo non ri-<br/>spetta i requisiti.</li> </ol> | <ol> <li>Assicurarsi che il cavo CA sia<br/>ben collegato, che il cavo uti-<br/>lizzato rispetti i requisiti e che<br/>i fili L e N siano collegati<br/>correttamente.</li> <li>Se il problema persiste, con-<br/>tattare l'Assistenza clienti</li> </ol> |
|                     | Polarità<br>inversa                                                                              | l conduttori L e N sono colle-<br>gati in modo inverso.                                                                                                    | Sungrow.                                                                                                    |

Tabella 4-2 Indicatori LED che indicano condizioni anomali

| Stato del<br>caricabatterie | Indicatori LED                                                                       |
|-----------------------------|--------------------------------------------------------------------------------------|
| Polarità inversa            | Il LED rosso è acceso                                                                |
| Corrente di<br>dispersione  | II LED rosso lampeggia 4 volte (acceso per 0,5 s, spento per 0,5 s)                  |
| Guasto CP                   | Il LED rosso lampeggia 5 volte (acceso per 0,5 s, spento per 0,5 s) e poi spento 3 s |
| Sovracorrente               | Il LED rosso lampeggia 6 volte (acceso per 0,5 s, spento per 0,5 s) e poi spento 3 s |

| Stato del<br>caricabatterie                      | Indicatori LED                                                                          |
|--------------------------------------------------|-----------------------------------------------------------------------------------------|
| Relè bloccato                                    | Il LED rosso lampeggia 7 volte (acceso per 0,5 s, spento per 0,5 s) e poi spento 3 s    |
| Circuito di corrente di dispersione anomalo      | Il LED rosso lampeggia 8 volte (acceso per 0,5 s, spento per 0,5 s) e poi spento 3 s    |
| Sovratemperatura<br>del terminale di<br>ingresso | Il LED rosso lampeggia 9 volte (acceso per 0,5 s, spento per 0,5<br>s) e poi spento 3 s |
| Sovratemperatura<br>del relè                     | Il LED rosso lampeggia 10 volte (acceso per 0,5 s, spento per 0,5 s) e poi spento 3 s   |
| Sottotensione                                    | Il LED rosso lampeggia 11 volte (acceso per 0,5 s, spento per 0,5 s) e poi spento 3 s   |
| Sovratensione                                    | Il LED rosso lampeggia 12 volte (acceso per 0,5 s, spento per 0,5 s) e poi spento 3 s   |
| Sovrafrequenza                                   | Il LED rosso lampeggia 13 volte (acceso per 0,5 s, spento per 0,5 s) e poi spento 3 s   |
| Sottofrequenza                                   | Il LED rosso lampeggia 14 volte (acceso per 0,5 s, spento per 0,5 s) e poi spento 3 s   |

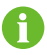

Se i guasti precedenti non possono essere rimossi, contattare Sungrow.

# 5 Messa in servizio tramite Web UI

Il caricabatterie dispone di un punto di accesso integrato per la messa in servizio e il collegamento ad altri dispositivi.

|                         | Gateway A2270800186-V43.0.287                        |
|-------------------------|------------------------------------------------------|
|                         | SN caricabatterie A2270800186-1.2.523                |
|                         | Nome Wi-Fi SunCharge                                 |
|                         | Potenza del segnale Ecceliente                       |
|                         | Metodo di comunicazione Wi-Fi                        |
| C Inserisci la password | Stato del server Collegato                           |
| 🚷 Italiano              | Stato di rete Online                                 |
|                         | Impostazioni di rete Impostazioni del caricabatterie |
| Accedi                  | Ripristina le impostazioni di fabbrica               |
|                         | Esci                                                 |

Figura 5-1 Interfaccia utente Web

La rete Wi-Fi del caricabatterie trasmetterà solo per 15 minuti. Dopo che il dispositivo mobile è stato collegato al caricabatterie, assicurarsi di eseguire l'attività entro 15 minuti. In caso contrario, è necessario riavviare il caricabatterie e riconnettersi alla rete.

### 5.1 Stabilire una connessione Wi-Fi

Una volta acceso il caricabatterie, è necessario stabilire una connessione Wi-Fi tra il caricabatterie e il dispositivo mobile.

Prima di iniziare la connessione, assicurarsi che il caricabatterie sia acceso.

Passaggio 1Attivare l'opzione WLAN sul dispositivo mobile.

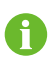

Si consiglia di attivare la modalità aereo per sospendere la comunicazione cellulare fino a quando non viene stabilita la connessione.

Passaggio 2Nelle impostazioni WLAN, selezionare la rete con il nome che corrisponde al numero di serie del caricabatterie.

Passaggio 3Immettere la password standard admin123 per connettersi al caricabatterie.

Passaggio 4Aprire il browser e immettere l'indirizzo IP 192.168.4.1 per navigare fino alla pagina Inloggen.

Passaggio 5Immettere la password specifica del dispositivo e fare clic su Accedi.

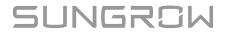

0

È possibile trovare la password di 4 caratteri sull'adesivo sulla scheda RFID.

Si apre la pagina Home .

Passaggio 6Nella pagina Home, selezionare Impostazioni di rete.

Passaggio 7Fare clic su **Nome Wi-Fi** per selezionare la rete Wi-Fi del router dall'elenco e immettere la password della rete del router di seguito.

Passaggio 8Fare clic su Conferma per effettuare le modifiche.

L'interfaccia utente web navigherà sulla pagina Inloggen .

Passaggio 9Immettere la password e fare clic su Accedi.

Lo stato del server cambia in "Collegato" per confermare la connessione.

--Fine

# 5.2 Configurare la rete

Prima di iniziare, assicurarsi che il dispositivo mobile sia stato collegato al caricabatterie.

Passaggio 1Accedere all'interfaccia utente web.

Passaggio 2Nella pagina Home, selezionare Impostazioni di rete.

Passaggio 3Modificare le impostazioni di rete secondo necessità.

| Opzione               | Descrizione                                                                                                  |
|-----------------------|----------------------------------------------------------------------------------------------------|
| 🛜 Nome Wi-Fi          | Selezionare una rete Wi-Fi dall'elenco.                                                                      |
| Hindirizzo del server | Immettere l'indirizzo del server fornito dall'operatore. Il numero di serie verrà acquisito automaticamente. |

Passaggio 4Fare clic su Conferma per effettuare le modifiche.

L'interfaccia utente web passerà alla pagina Inloggen .

- - Fine

### 5.3 Gestire il caricabatterie

#### 5.3.1 Cambiare la modalità di ricarica

Prima di iniziare, assicurarsi che il dispositivo mobile sia stato collegato al caricabatterie.

Passaggio 1Accedere all'interfaccia utente web.

Passaggio 2Nella pagina Home, selezionare Impostazioni del caricabatterie.

Passaggio 3Nella pagina Impostazioni del caricabatterie, selezionare Cambia modalità di ricarica.

Passaggio 4Nella finestra di dialogo a comparsa, selezionare **Rete**. È anche possibile selezionare altre modalità di ricarica secondo necessità.

| Modalità  | Descrizione                                                                                     |
|-----------|-------------------------------------------------------------------------------------------------|
| Rete      | Avviare la sessione di ricarica su iEnergyCharge.                                               |
| EMS       | Avviare la sessione di ricarica su iSolarCloud.                                                 |
| Plug&Play | Avviare la sessione di ricarica una volta che il connettore di ricarica è collegato al veicolo. |

- - Fine

#### 5.3.2 Aggiornare il firmware

Prima di iniziare, assicurarsi che il dispositivo mobile sia stato collegato al caricabatterie.

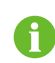

Utilizzare i browser Safari o Chrome solo perché altri browser potrebbero causare un errore imprevisto durante l'aggiornamento.

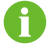

Contattare l'Assistenza clienti per i pacchetti firmware disponibili, se necessario.

Passaggio 1Accedere all'interfaccia utente web.

Passaggio 2Nella pagina Home, selezionare Impostazioni del caricabatterie.

Passaggio 3Nella pagina Impostazioni del caricabatterie, selezionare Aggiorna firmware.

Passaggio 4Fare clic su **Naviga...** e selezionare il pacchetto firmware.

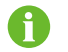

Attualmente è supportato solo il formato .enfs.

Passaggio 5Fare clic su Aggiorna per aggiornare il caricabatterie.

Il processo potrebbe richiedere da 3 a 5 minuti.

- - Fine

### 5.4 Ripristinare le impostazioni di fabbrica del caricabatterie

Prima di iniziare, assicurarsi che il dispositivo mobile sia stato collegato al caricabatterie.

Passaggio 1Accedere all'interfaccia utente web.

Passaggio 2Nella pagina Home, selezionare Ripristina le impostazioni di fabbrica.

Passaggio 3Seguire le istruzioni sulla schermata per ripristinare le impostazioni di fabbrica del caricabatterie.

- - Fine

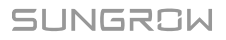

# 6 Messa in servizio tramite l'App

iEnergyCharge collega gli operatori dei punti di ricarica e i conducenti di veicoli elettrici e mira a fornire un'esperienza di ricarica continua e integrata.

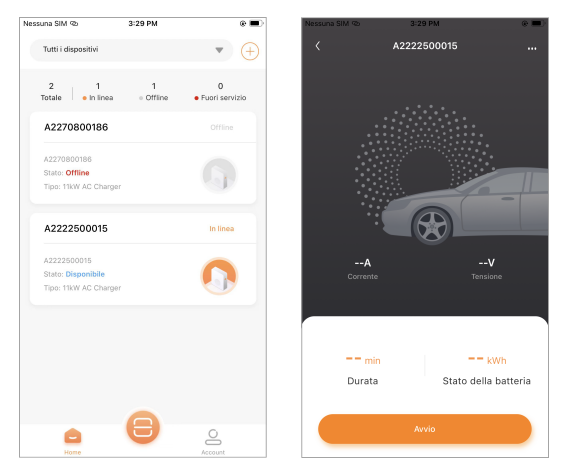

Figura 6-1 iEnergyCharge

A seconda della versione di iEnergyCharge che si utilizza, l'interfaccia utente potrebbe essere leggermente diversa.

# 6.1 Accesso iEnergyCharge

iEnergyCharge collega gli operatori dei punti di ricarica e i conducenti di veicoli elettrici e mira a fornire un'esperienza di ricarica continua e integrata.

#### 6.1.1 Scaricare e installare

i

Prima di iniziare, assicurarsi che il sistema operativo del telefono cellulare rispetti i requisiti seguenti:

- Android 6.0 o versioni successive
- iOS 11 o versioni successive

#### Metodo 1

Cercare "iEnergyCharge" nei seguenti negozi di applicazioni e seguire le istruzioni sulla schermata per l'installazione.

- App Store
- Google Play Store

#### Metodo 2

Scansionare il codice QR per scaricare e installare iEnergyCharge.

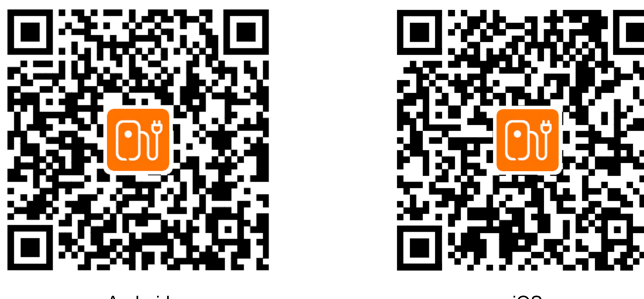

Android

iOS

#### 6.1.2 Registrarsi e accedere

Registrarsi per usare iEnergyCharge.

Registrarsi

Passaggio 1Aprire iEnergyCharge e fare clic su Crea il tuo account sulla pagina Inloggen.

Passaggio 2Immettere l'email registrata e seguire le istruzioni sulla schermata per registrare un account.

Accedere

Passaggio 3Aprire iEnergyCharge e immettere l'email e la password.

Passaggio 4Fare clic su Accedi.

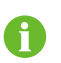

Una volta effettuato l'accesso, è possibile aggiornare l'email e la password su Account→Impostazioni pagina.

- - Fine

#### 6.2 Compiti comuni

#### 6.2.1 Stabilire una connessione Wi-Fi

Fare riferimento a "5 Messa in servizio tramite Web UI".

#### 6.2.2 Collegare il caricabatterie al account.

È possibile scansionare il codice QR o immettere manualmente il numero di serie del caricabatterie per collegare il caricabatterie al proprio account iEnergyCharge. Prima di iniziare, assicurasi che:

- Il telefono cellulare sia connesso a Internet.
- Il caricabatterie è stato configurato.
- Il caricabatterie è online.

Passaggio 1 Aprire i Energy Charge e fare clic su 🤍 per navigare fino alla pagina **Acquisisci**.

### SUNGROW

Passaggio 2Scansionare il codice QR sul caricabatterie.

- Passaggio 3Se la scansione non funziona, fare clic su **Immetti NS** per aggiungere manualmente il caricabatterie.
- Passaggio 4Nella finestra di dialogo a comparsa, fare clic su **Conferma** per navigare fino alla pagina **Associa caricatore**.

Passaggio 5Fare clic su Associa.

Passaggio 6**Optional:** Se è necessario eliminare il caricabatterie, selezionare **m**→**Elimina dispositivo**.

--Fine

#### 6.2.3 Scansionare il codice QR per la ricarica

Prima di iniziare, assicurasi che:

- Il telefono cellulare sia connesso a Internet.
- Il caricabatterie è stato collegato all'account.
- Il connettore di ricarica è stato collegato.

Passaggio 1Aprire iEnergyCharge, fare clic su 😇 o selezionare il caricabatterie nella pagina Home per controllare i dettagli.

È possibile visualizzare la corrente nominale e la tensione nominale di questo caricabatterie.

Passaggio 2Fare clic su **Avvio** per avviare la ricarica.

È possibile visualizzare la corrente e la tensione in tempo reale di questo caricabatterie.

Passaggio 3Al termine della ricarica è possibile **Conferma** il tempo e l'energia consumata.

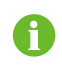

Durante la ricarica, è possibile monitorare l'avanzamento della ricarica o interromperla da remoto su iEnergyCharge.

Passaggio 4**Optional:** Fare clic su **m**→**Nome** per rinominare questo caricabatterie per un riconoscimento più semplice .

- - Fine

#### 6.2.4 Aggiungere schede di ricarica RFID

Dopo che una scheda RFID è stata aggiunta, è possibile avviare direttamente la ricarica tenendo la scheda RFID contro il lettore sul caricabatterie.

Prima di iniziare, assicurasi che:

- Il telefono cellulare sia connesso a Internet.
- Il numero ID della scheda RFID sia conosciuto.

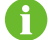

Sia possibile aggiungere le schede RFID.

Passaggio 1Aprire iEnergyCharge e navigare fino alla pagina Account.

Passaggio 2Selezionare Gestione carta → Aggiungi carta.

Passaggio 3Immettere il nome della scheda e il numero della scheda.

Passaggio 4Fare clic su Salva.

- - Fine

#### 6.2.5 Abilitare la ricarica offline

Quando la ricarica offline è abilitata, è possibile iniziare a ricaricare tramite la scheda RFID anche se il caricabatterie è offline.

Prima di iniziare, assicurasi che:

- Il telefono cellulare è connesso a Internet.
- La scheda RFID è stata aggiunta.

Passaggio 1Aprire iEnergyCharge e selezionare il caricabatterie da utilizzare per la ricarica offline.

Passaggio 2Fare clic su  $\longrightarrow$  **Ricarica offline** per navigare fino alla pagina Ricarica offline.

Passaggio 3Fare clic su 🔎 in alto a sinistra e fare clic su **Conferma** nella finestra di dialogo a comparsa.

Passaggio 4Seleziona una o più schede RFID.

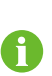

Se una scheda RFID non è stata aggiunta o è necessario aggiungere una nuova scheda RFID, fare clic su **Aggiungi carta** in alto a destra e seguire le istruzioni sulla schermata per completare il processo.

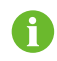

Se la ricarica offline è disattivata, le rispettive schede RFID devono essere nuovamente associate al caricabatterie per il riconoscimento.

#### - - Fine

#### 6.2.6 Aggiornare il firmware del caricabatterie

È possibile aggiornare manualmente il firmware del caricabatterie. Prima di iniziare, assicurasi che:

- Il telefono cellulare e il caricabatterie sono connessi a Internet.
- Il caricabatterie da aggiornare è disponibile.
- C'è una nuova versione del firmware.

Passaggio 1Aprire iEnergyCharge e seleziona il caricabatterie da aggiornare.

Passaggio 2Selezionare **m**→**Aggiornamento del firmware** per navigare fino alla pagina Aggiornamento del firmware.

Passaggio 3Fare clic su Aggiorna per scaricare il firmware.

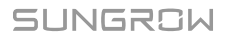

Il caricabatterie si riavvia quando il firmware viene aggiornato.

- - Fine

#### 6.2.7 Aggiornare l'App

iEnergyCharge potrebbe forzare un aggiornamento per migliorare l'esperienza dell'utente. Oltre a questo, è aggiornarlo manualmente quando c'è una nuova versione. Prima di iniziare, assicurasi che:

- Il telefono cellulare è connesso a Internet.
- iEnergyCharge ha una nuova versione.

Passaggio 1Aprire iEnergyCharge e navigare fino alla pagina Account.

Passaggio 2Selezionare **Impostazioni**→**Info versione** per verificare la versione disponibile.

Passaggio 3Fare clic su **Aggiorna ora** e seguire le istruzioni sulla schermata per completare il processo.

- - Fine

# 6.3 Problemi frequenti

#### 6.3.1 Fornire un feedback

Se sono riscontrati problemi, non esitare a fornire il feedback agli operatori.

Passaggio 1Aprire iEnergyCharge e navigare fino alla pagina Account.

Passaggio 2Selezionare **Impostazioni**→**Centro assistenza** per navigare fino alla pagina Centro assistenza.

Passaggio 3Descrivere il problema nella casella di testo e fare clic su Invia.

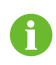

Si consiglia di descrivere dettagliatamente il problema riscontrato in modo che gli operatori possano risolverlo rapidamente.

- - Fine

#### 6.3.2 Password dimenticata

Se si è dimenticata la password, è possibile reimpostarla nella pagina di accesso.

Passaggio 1Aprire iEnergyCharge e fare clic su **Password dimenticata**.

Passaggio 2Immettere l'email registrata e seguire le istruzioni sulla schermata per reimpostare la password.

--Fine

# 7 Appendice

# 7.1 Parametri di sistema

Tabella 7-1 Parametri di sistema

| Parametri                                                       | AC011E-01                                             |
|-----------------------------------------------------------------|-------------------------------------------------------|
| Ingresso / Uscita CA                                            |                                                       |
| Massima potenza di carica                                       | 11 kW                                                 |
| Tensione nominale                                               | 400 V                                                 |
| Frequenza nominale della rete                                   | 50/60 Hz                                              |
| Massima corrente                                                | 16 A trefasi                                          |
| Connettore di carica                                            | Connettore tipo 2                                     |
| Sezione cavo                                                    | 5 x 2.5 mm <sup>2</sup>                               |
| Lunghezza cavo                                                  | 7 m                                                   |
| Protezione                                                      | 6 mA CC                                               |
| Rilevamento guasti CC integrato                                 |                                                       |
| Protezione da sovratensione/<br>sottotensione                   | Sì                                                    |
| Protezione da sovraccarico                                      | Sì                                                    |
| Protezione da sovratemperatura                                  | Sì                                                    |
| Protezione da sovratensione                                     | II                                                    |
| Categoria di sovratensione                                      | III (rete)/II (carica)                                |
| Dati generali                                                   |                                                       |
| Dimensioni (L x A x P)                                          | 205 x 310 x 92mm                                      |
| Peso                                                            | 3.8 kg                                                |
| Tipo di montaggio                                               | Montaggio a parete/montaggio a colonna<br>(opzionale) |
| Grado di protezione                                             | IP65                                                  |
| Intervallo di temperatura di<br>funzionamento                   | Da -30 a 50 °C                                        |
| Intervallo di umidità relative consen-<br>tito (senza condensa) | 5% - 95%                                              |
| Metodo di raffreddamento                                        | Convezione naturale                                   |

| Parametri                     | AC011E-01                                   |
|-------------------------------|---------------------------------------------|
| Altitudine massima operativa  | 2000 m                                      |
| Tipo della rete               | TN/TT                                       |
| Display                       | Indicatore LED                              |
| Monitoraggio                  | App iSolarCloud (con inverter Sungrow), App |
| Montologgio                   | iEnergyCharge                               |
| Comunicazione                 | RS485 / WLAN                                |
| Protocollo di ricarica        | OCPP 1.6                                    |
| Consumo energetico in standby | <5 W                                        |
| Modalità di avvio             | Scheda RFID / APP / EMS / Plug&Play         |
| Conformità standard           | EN/IEC 61851-1:2019; IEC 61851-21-2:2018    |
| Garanzia                      | 2,5 anni (standard), 5 anni (opzionale)     |

# 7.2 Garanzia di qualità

In caso di difetto durante il periodo di garanzia, SUNGROW fornirà un servizio gratuito o sostituirà il prodotto con uno nuovo.

#### Certificato

Il cliente dovrà fornire la fattura e la data di acquisto del prodotto durante il periodo di garanzia。 Inoltre, il marchio sul prodotto deve essere integro e leggibile. In caso contrario, SUN-GROW ha il diritto di rifiutare di onorare la garanzia di qualità.

#### Condizioni

- Dopo la sostituzione, i prodotti non qualificati devono essere gestiti da SUNGROW.
- Il cliente deve concedere a SUNGROW un periodo di tempo ragionevole per la riparazione del dispositivo gustato.

#### Esclusione di responsabilità

Nelle seguenti circostanze, SUNGROW ha il diritto di rifiutare di onorare la garanzia di qualità:

- Il periodo di garanzia gratuito per l'intera macchina/i componenti è scaduto.
- Il dispositivo è stato danneggiato durante il trasporto.
- Il dispositivo è stato installato, modificato o utilizzato in modo inappropriato.
- Il dispositivo viene fatto funzionare in condizioni difficili oltre a quelle descritte nel presente manuale.
- Il guasto o il danno è stato causato da interventi di installazione, riparazione, modifica o smontaggio eseguiti da un fornitore o personale diverso dall'azienda SUNGROW.
- Il guasto o il danno è stato causato dall'uso di componenti o software non standard o non di SUNGROW.

- L'installazione e l'intervallo di utilizzo non rientrano in quanto previsto dagli standard internazionali pertinenti.
- Il danno è stato causato da fattori naturali imprevisti.

Per i prodotti guasti in uno qualsiasi dei casi sopraelencati, se il cliente richiede la manutenzione, potrebbero venire forniti servizi di manutenzione a pagamento a esclusiva discrezione di SUNGROW.

# 7.3 Dichiarazione di conformità UE

nell'ambito delle direttive UE: 2014/53/EU Direttiva sulle apparecchiature radio (RED)

# 7.4 Informazioni di contatto

In caso di domande su questo prodotto, si prega di non esitare a contattarci. Per fornire l'assistenza migliore possibile, ci occorrono le seguenti informazioni:

- Modello del dispositivo
- Numero di serie del dispositivo
- Codice/nome guasto
- Breve descrizione del problema

Per informazioni di contatto dettagliate, visitare https://ita.sungrowpower.com/contactUS.

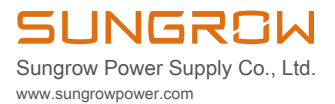